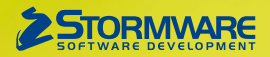

# **Aktualizace PAMICA, release 11700**

Novinky ve verzi Září 2017

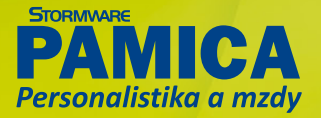

# PERSONALISTIKA

# 

PAMICA nově umožňuje evidenci školení zaměstnanců, která personálnímu oddělení umožní plánování, evidenci a sledování školení zaměstnanců.

Pro evidenci školení využijete dvě nové agendy, které jsou součástí nabídky Personalistika, a to agendu **Definice školení** a agendu **Školení**.

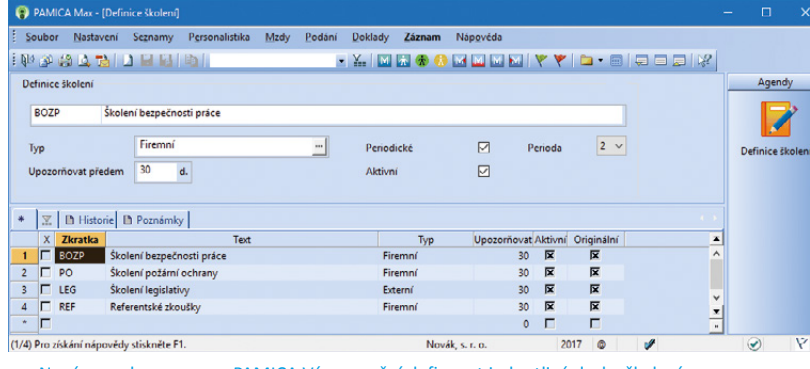

Nová agenda programu PAMICA Vám umožní definovat jednotlivé druhy školení

Agenda Definice školení slouží k definování jednotlivých druhů školení, která mohou být jednorázová, nebo se mohou pravidelně opakovat. Ze stávajících definic můžete vytvářet kopie nebo zadávat nové vlastní definice a získat tak seznam přesně podle potřeb firmy.

### **Q** jak?

Do agendy Personalistika jsme doplnili záložku **Školení**, která Vám usnadní plánování. Každému zaměstnanci zde můžete vložit školení, a to pomocí nabídky vyvolané pravým tlačítkem myši. Z nabídky vyberete konkrétní definici školení, program Vás přepne do agendy Školení, kde můžete ke školení zadat další potřebné údaje.

### **Q** jak?

Pro periodická školení můžete na základě vyplnění data jejich splnění, resp. absolvování zadat navazující školení. Program po vyplnění data splnění zobrazí dotaz, zda si přejete vložit navazující školení. Pokud zvolíte Ano, bude na základě navázané definice školení vytvořeno další školení.

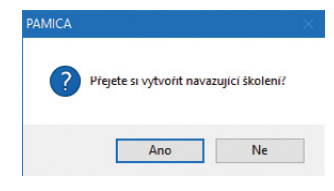

PAMICA se Vás zeptá, zda chcete po splnění školení rovnou vložit navazující

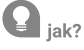

Budete-li chtít vložit stejný druh školení pro více zaměstnanců najednou, zvolte povel **Vložit školení...** z nabídky Záznam v agendě Personalistika. V zobrazeném dialogovém okně **Hromadné vložení školení** zvolte příslušnou definici školení, zadejte termín, příp. cenu školení. Po stisknutí tlačítka Vložit bude k vybraným zaměstnancům vloženo zvolené školení.

Přehled všech školení zaměstnanců máte v agendě Školení, kde s nimi můžete obvyklým způsobem pracovat.

Přehled o nejbližších termínech školení vidíte na informační ploše ihned po otevření příslušné účetní jednotky.

# **e**novinka

K adrese trvalého pobytu, resp. kontaktní adrese zaměstnance v agendě Personalistika můžete nově zadat až 15místné PSČ.

# **Q** jak?

U zaměstnance, který má trvalý pobyt mimo ČR, zvolte na záložce Zaměstnanec u adresy trvalého pobytu, resp. u kontaktní adresy v poli Stát příslušný kód státu cizí země. Poté Vám

program umožní zadat až 15místné PSČ.

### novinka

Na záložce Daně a pojistné jsme upravili řazení položek podle jednotlivých typů, období a textu.

### jak?

Položky na záložce **Daně a pojistné** se nově řadí podle typů z výklopného seznamu, následně podle období platnosti a uvedeného textu. Zobrazení položek je vztaženo k roku zpracování mezd, tzn. v roce 2017 jsou na záložce Daně a pojistné pouze typy s platným obdobím roku 2017. Na konci roku 2017 budou na záložce Daně a pojistné zobrazeny neukončené typy z předchozích let, rok 2017 a nové

typy zadané pro rok 2018. Položky vztažené k předchozím rokům mezd je možné zobrazit pomocí volby Všechny roky na dialogovém okně Rok pro práci se mzdami, který vyvoláte pomocí nabídky Mzdy/Vybrat rok.

Typy **příjem u jiného zaměstnavatele, pojistné u jiného zaměstnavatele, zálohy na daň u jiného zaměstnavatele** a **vyplacený daňový bonus u jiného zaměstnavatele** umožňuje PAMICA pro snazší evidenci zadat víckrát. Při zpracování ročního zúčtování se budou částky automaticky sčítat.

### 🔒 novinka

Vyšli jsme vstříc Vašim potřebám a doplnili jsme do programu novou složku pro zadání srážky na daňový bonus. Výše srážky je v tomto případě odvozená od vypočteného daňového bonusu ve mzdě zaměstnance.

| Skupina Srážky                                                                                                    |                                                                                                    |                                                                                                    |                                          |
|----------------------------------------------------------------------------------------------------|----------------------------------------------------------------------------------------------------|----------------------------------------------------------------------------------------------------|------------------------------------------|
| Platební titul                                                                                                    | Zákonná srážka - přikázán                                                                                                    | í jiné penéžité pohledávky na dař                                                                                                    | h. bonus                                 |
| Srážka Platební ú                                                                                                    | Jaje                                                                                                    |                                                                                                    |                                          |
| Platí od<br>Platí do                                                                                                 | 09/2017<br>/                                                                                                    |                                                                                                    |                                          |
| Datum                                                                                                    | 11.09.2017 🗸                                                                                                    | Předkontace<br>Středisko<br>Činnost                                                                                                    | 2 2 2                                    |
|                                                                                                    | 0                                                                                                    |                                                                                                    |                                          |
| Poznámka pro tisk<br>nterní poznámka                                                                                 | 1                                                                                                    |                                                                                                    |                                          |
| Jedná se o srážku na<br>exekuce na peněžitá<br>srážek ze mzdy se na<br>se tzv. třetinový systu<br>programem a to v z | základé tzv. přikázání jiné pen<br>plnění, odlišná od srážek ze m<br>tyto srážky nevztahuje, tzn. n<br>ém. Výše srážky bude v jednot<br>ávielosti na vynořteném daňo | ěžité pohledávky. Jedná se o jiný<br>zdy. Pravidla stanovená OSŘ pro<br>sodečte se nezabavitelná částka a<br>livých měsících doplněna autom<br>vém honusu. | způsob<br>výpočet<br>neuplatní<br>aticky |

Tuto složku využijete pro zadání srážky na daňový bonus

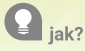

Takovouto srážku nově zadáte pomocí složky **S01c Zákonná srážka – přikázání jiné peněžité pohledávky na daň. bonus**. Na záložce **Trvalé srážky** v agendě **Personalistika** vyplníte ve složce srážky potřebné údaje, jako je například měsíc, od kterého se má srážka začít provádět, a platební údaje. Výše srážky bude v jednotlivých měsících doplněna automaticky programem PAMICA, a to v závislosti na vypočteném daňovém bonusu ve mzdě zaměstnance.

### \rm novinka

Pro úpravu základu srážek jsme do programu PAMICA přidali novou složku, a to S0k Korekce základu zákonných srážek.

Korekci základu budete potřebovat v případě, že má zaměstnanec kromě mzdy ještě jiné postižitelné příjmy a vymáhající orgán nařídí srážky ze mzdy zaměstnance (povinného) od několika plátců mzdy zároveň podle § 297 a § 298 občanského soudního řádu.

| S0k Kor<br>Skupina Sráž                                                                                          | ekce základu zákonných srážek<br>ky                                                                                                    |
|----------------------------------------------------------------------------------------------------|----------------------------------------------------------------------------------------------------|
| Platební titul                                                                                                   | Korekce základu zákonných srážek                                                                                                    |
| Srážka Rozho                                                                                                    | dnutí                                                                                                    |
| Platí od<br>Platí do                                                                                             | 09/2017<br>/                                                                                                    |
|                                                                                                    |                                                                                                    |
| Korekce základ                                                                                                   | u <u>5000,00</u>                                                                                                    |
| Korekce základ<br>Poznámka pro tis<br>Interní poznámka                                                           | x 1                                                                                                    |
| Korekce základ<br>Poznámka pro ti:<br>Interní poznámka<br>Korekci základu<br>příjmy a vymáha<br>zadejte částku d | k<br>provedte v případé, že má zaměstnanec kromě mzdy ještě jině postižitelné<br>jící orgán nařídí srážky ze mzdy zaměstnanec (povinněho) od několika plátů<br>dlé 527 a 52 občanškého soudního řádu. Mže liby Vypočtena vyšší srážka,<br>o pole Korekce kladně, v opačném případě částku zadějte záporně. |

# **Q** jak?

Korekci základu srážek nově můžete přednastavit v agendě Personalistika souhrnně pro všechny zákonné srážky najednou, a to složkou **S0k Korekce základu zákonných srážek**. Má-li být vypočtena vyšší srážka, zadejte částku do pole Korekce základu kladně, v opačném případě částku zadejte záporně. Na složce je také možné přednastavit období platnosti požadované úpravy základu srážek.

# PRACOVNÍ POMĚRY

### \rm novinka

Do agendy Pracovní poměry jsme přidali novou funkci pro hromadné vložení trvalých složek mezd více zaměstnancům.

Pro každého, kdo pracuje se mzdami, je vkládání jednotlivých složek mezd časově velmi zatěžující. Nyní to můžete udělat pro zvolenou skupinu zaměstnanců hromadně.

**Q** jak?

Pro hromadné vložení trvalých složek mezd ze skupin Měsíční, Časová, resp. Úkolová mzda je nutné provést nejdříve výběr zaměstnanců s jedním druhem mzdy. Například pro vložení složky mzdy M01 Základní mzda nejdříve vyberte zaměstnance s druhem mzdy Měsíční. Následně zvolte povel Vložit trvalé složky... z nabídky Záznam. Zobrazí se dialogové okno Hromadné vložení trvalých složek mezd, ve kterém vyberte požadovanou složku mzdy ze skupiny Měsíční mzdy (nabídka skupin bude závislá na výběru zaměstnanců s určitým druhem mzdy). Dále v dialogovém okně zadejte do sloupce Od platnost vybrané složky mzdy (základní mzdy) a do sloupce Kč zadejte jednotlivým zaměstnancům výši základní mzdy. Povelem Vložit se všechny zadané hodnoty základní mzdy hromadně vloží k jednotlivým zaměstnancům, resp. k jejich pracovním poměrům. Volba Nevkládat složky s nulovou hodnotou na záložku Trvalé složky mzdy zajistí, aby se na záložku nevkládali nulové složky mzdy. Volba Ukončit platnost stávajících složek zase zajistí, aby se při vkládání nových trvalých složek mezd ukončily ty předchozí stejného druhu.

| ikup     | ina            | Mésíční mzda                            |                               | ~                   |    |    |    |           |          |
|----------|----------------|-----------------------------------------|-------------------------------|---------------------|----|----|----|-----------|----------|
| Složk    | a mzdy         | M01 - Základn                           | í mzda                        | ~                   | Od | 1  |    | Do /      |          |
|          | 2              | aměstnanec                              | Poměr                         | Složky mezd         |    | bO | Do | Kč        | Poznámka |
| 1        | <b>D</b> vořák | ová Michaela                            | Hlavní pracovní               | M01 - Základní mzda |    |    |    | 25 000,00 |          |
| 2        | Meduň          | ková Taťána                             | Hlavní pracovní               | M01 - Základní mzda |    |    |    | 19 000,00 |          |
| 3        | Novák          | Jan Ing.                                | Pracovní poměr                | M01 - Základní mzda |    |    |    | 37 000,00 |          |
| 4        | Novotr         | ý Tomáš Ing.                            | Hlavní pracovní               | M01 - Základní mzda |    |    |    | 17 000,00 |          |
| 5        | Svobod         | lová Jana                               | Pracovní poměr                | M01 - Základní mzda |    |    |    | 0,00      |          |
| ZN<br>ZN | evkládat s     | iložky s nulovou l<br>tnost stávajících | hodnotou na záložku<br>složek | Trvalé složky mzdy  |    |    |    |           |          |

Vyberte si složku mzdy, kterou chcete vložit vybraným zaměstnancům najednou

Pro hromadné vkládání trvalých složek mezd je také možné využít načtení dat z externího CSV souboru. Přehled zaměstnanců s částkami složek mezd si můžete uchovat pro použití v dalších měsících nebo pro další práci mimo program PAMICA.

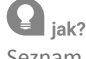

Seznam ve formátu CSV vytvoříte tlačítkem Uložit. Pomocí tohoto tlačítka si můžete vytvořit také seznam zaměstnanců bez konkrétních částek a doplnit je kdykoliv mimo program PAMICA, například po poradě nebo schválení nadřízeným. Novou podobu seznamu s vyplněnými částkami pak do programu jednoduše načtete přímo v dialogovém okně Hromadné vložení trvalých složek mezd přes povel Načíst. Tímto způsobem můžete načíst jak jednou použitý nebo upravený seznam, tak kompletně vlastní seznam respektující potřebnou strukturu informací.

# **e**novinka

Do programu PAMICA jsme přidali novou agendu Podání ONZ, která slouží ke zpracování oznámení o nástupu do zaměstnání (skončení zaměstnání). Díky této agendě získáte přehled o vytvořených podáních i o způsobu a výsledku jejich odeslání. Jednotlivá podání se archivují a můžete je odeslat do datové schránky příslušné správy sociálního zabezpečení, případně na portál Veřejné rozhraní pro e-Podání (VREP) České správy sociálního zabezpečení.

# **Q** jak?

Nejdříve proveďte výběr zaměstnanců, resp. pracovních poměrů, za které chcete oznámení zpracovat (v opačném případě by se podání vytvořilo za všechny zaměstnance, resp. pracovní poměry uvedené v agendě Pracovní poměry). Označte je stiskem kláves ALT+X nebo

Pomocí označeného pole provedete korekci základu srážek pro všechny zákonné srážky najednou

dvojklikem myši. Následně klikněte myší na záhlaví prvního sloupce v tabulce s označením X a zvolte záložku Moje označené. Tím dojde k výběru požadovaných záznamů.

#### <u>Z</u>áznam

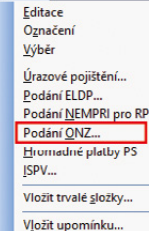

Přes povel Záznam/Podání ONZ... vyvoláte průvodce pro vytvoření oznámení o nástupu (skončení) zaměstnaní

Následně zvolte povel **Záznam/Podání ONZ…** a v průvodci pro vytvoření oznámení vyberte, zda se jedná o nástup, skončení, případně změnu údajů, převod či opravu chybně zadaných údajů, nebo vznik, resp. skončení příslušnosti k českým předpisům. Číslo okresu sídla zaměstnavatele se automaticky převezme z agendy Globální nastavení ze sekce Instituce, případně jej můžete vybrat z číselníků okresů.

V případě, že si přejete vkládat nová oznámení k již vytvořenému a prozatím neodeslanému podání, zvolte si v průvodci volbu Přidat nová podání k neodeslanému podání.

Po dokončení průvodce se otevře agenda **Podání ONZ** s vygenerovaným oznámením pro vybrané zaměstnance. Vytvořená oznámení o nástupu se zobrazí na záložce Položky. Každý záznam má 4 řádky, názvy jednotlivých sloupců odpovídají polím na tiskopisu. Vyplněné údaje si tak můžete zkontrolovat a podle potřeby upravit. Po zkontrolování můžete oznámení o nástupu podat buď **elektronicky**, nebo **písemně**.

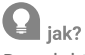

Pro elektronické podání na VREP, resp. do datové schránky zvolte povel Odeslání ONZ... z nabídky Záznam, kterým vyvoláte Průvodce pro elektronické podání oznámení. Další postup je totožný s podáním Přehledu o výši pojistného (PVPOJ), resp. Evidenčního listu důchodového pojištění (ELDP). Odesláním oznámení se záznam označí příznakem El. odesláno. V případě, že ho budete potřebovat zrušit, použijte povel Záznam/Elektronicky odesláno. Po zrušení příznaku bude možné oznámení smazat a vytvořit jej znovu v agendě Pracovní poměry povelem Podání ONZ.

V případě, že odevzdáváte oznámení písemně, můžete jej vytisknout do originálního tiskopisu z nové agendy Podání ONZ. Prostřednictvím povelu Odevzdání ONZ písemně z nabídky Záznam toto podání označíte jako odevzdané písemně.

Tiskovou sestavu Oznámení o nástupu do zaměstnání (skončení zaměstnání) najdete i nadále v nabídce tiskových sestav v agendě Pracovní poměry. Aby se Vám tento tiskopis zobrazil, je ale nutné vygenerovat oznámení, a to pomocí povelu Podání ONZ... z nabídky Záznam v agendě Pracovní poměry.

### MZDY

V agendách Složky nepřítomnosti, Složky mezd a Složky srážek si nově můžete zobrazit sloupce Osobní číslo a Druh pracovního poměru. V agendě Složky srážek jsme k zobrazení přidali sloupec Pořadí, v agendě Pracovní poměry zase sloupec Daň z příjmů.

# **Q** jak?

Z místní nabídky v tabulce agendy zvolte povel Sloupce..., zobrazí se dialogové okno Nastavení přístupných sloupců tabulky, kde si můžete zvolit sloupce k zobrazení podle svých potřeb.

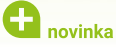

# Jistě oceníte možnost otevření nového roku bez nutnosti vystavit lednové mzdy, například pro potřeby tisku sestav nového roku.

**Q** jak?

Po vystavení mezd za prosinec se rozšíří výklopný seznam v dialogovém okně **Rok pro práci se mzdami** o následující rok. Do nového roku se můžete přepnout povelem **Mzdy/Vybrat rok**. Nastavení nového roku využijete například pro tisk Potvrzení o zdanitelných příjmech v následujícím roce, kdy bude k dispozici platný formulář pro daný rok.

| U | novinka |
|---|---------|

Na dialogové okno Průvodce uzavření roku jsme přidali volbu Provést zálohu účetní jednotky pro vytvoření zálohy při uzavření roku.

| Ð | no | vink |
|---|----|------|
|   | ~  | ~ ×  |

Nově můžete zrušit uzavření roku a provést úpravy ve mzdách.

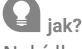

Nabídku mzdy jsme rozšířili o povel Zrušit uzavření roku..., který využijete ke zpřístupnění mezd předchozího roku. Provedené úpravy mezd, které ovlivní nárok na dovolenou, nebudou v následujícím roce automaticky zohledněny, úpravu nároku je nutné provést ručně.

| G | novinka |
|---|---------|
|   | novinka |

Na složku srážky S05 Deponovaná částka zákonné srážky jsme přidali další možnosti vyřízení deponované srážky.

| COE                                                                            | navané žéstles séles na éstésles   |                                    |         |
|--------------------------------------------------------------------------------|------------------------------------|------------------------------------|---------|
| Skupina Srážky                                                                 | y<br>Y                             |                                    |         |
| latební titul                                                                  | Deponovaná částka zákonn           | é srážky                           |         |
| Srážka Platební                                                                | údaje                              |                                    |         |
| Deponováno                                                                     | 5000,00                            | Předkontace<br>Středisko           | > >     |
| Odeslání                                                                       | část odeslat a část 🗸              | Činnost                            | ~       |
| Cást odeslat                                                                   | 3000,00                            | Zakázka                            | ~       |
| Vrátit zaměstnan                                                               | ci 2000,00                         |                                    |         |
|                                                                                |                                    |                                    |         |
| oznámka pro tisk<br>nterní poznámka                                            |                                    |                                    |         |
| oznámka pro tisk<br>nterní poznámka<br>Zadejte částku, kto<br>sražení ze mzdy. | erá byla v minulých mésících zadr. | iena u zaméstnavatele, přestože di | ošlo ke |

Jestilze potrebujete v ramci jednoho mesice čast deponované srážky odeslat a část vrátit, využijte novou volbu v poli Odeslání

# **Q** jak?

V poli **Odeslání** nyní najdete volbu **část odeslat a část vrátit zaměstnanci**, která zajistí v rámci jednoho měsíce odeslání i vrácení

deponované zákonné srážky. Po nastavení této volby se zpřístupní pole **Část odeslat**, kde zapíšete částku, kterou požadujete ještě odeslat věřiteli, a v poli **Vrátit zaměstnanci** uvedete zbývající částku deponované zákonné srážky, která má být vrácena zaměstnanci.

# 🔁 novinka

V případě napojení programu PAMICA na program POHODA se nově při zaúčtování mezd kontroluje, zda na záložce Složky mzdy nejsou použity předkontace Bez. Po instalaci nové verze programu PAMICA je nutné provést aktualizaci seznamů z programu POHODA.

Pokud budou při zaúčtování mezd na záložce Složky mzdy nalezeny předkontace Bez, program Vás na tuto skutečnost upozorní v dialogovém okně Průvodce zaúčtováním mezd. Mzdy nebude možné zaúčtovat, uvedené předkontace je nutné ve vystavené mzdě smazat, případně změnit a zaúčtování provést znovu.

### **G** novinka

V agendě Mzdy jsme rozšířili nabídku tiskových sestav o tiskopis Příloha k žádosti o dávku při výkonu rozhodnutí, kterou využijete k poskytnutí součinnosti vůči správě sociálního zabezpečení.

Tiskopis je nutné vyplnit v případě, že má zaměstnanec srážky nařízené soudním rozhodnutím a zaměstnavatel má informační povinnost vůči okresní správě sociálního zabezpečení stanovenou v § 97 a § 116 zákona o nemocenském pojištění. Přílohu k žádosti o dávku při výkonu rozhodnutí tak předává společně s doklady pro nárok na dávku nemocenského pojištění.

# 🔂 novinka

Na tiskovou sestavu Soupis sociálního pojištění nyní volitelně vstoupí i zaměstnanci, kteří mají sjednáno zaměstnání malého rozsahu nebo mají mzdu bez odvodu sociálního pojištění.

Do dialogového okna Tisk jsme pro Soupis sociálního pojištění přidali volby **Zaměstnání malého rozsahu** a **Bez odvodu sociálního pojištění**. Nastavením volby Zaměstnání malého rozsahu určíte, zda na tiskovou sestavu vstoupí, nebo nevstoupí zaměstnanci, kteří mají sjednáno zaměstnání malého rozsahu. Nastavením volby Bez odvodu sociálního pojištění zase určíte, zda na sestavu vstoupí, nebo nevstoupí zaměstnanci, kteří mají vystavené mzdy bez odvodu sociálního pojištění.

Nové nastavení využijete pro kontrolu odvodu sociálního pojištění.

### 🕒 novinka

Využíváte-li napojení programu PAMICA na docházkový systém, jistě oceníte rozšíření importu o další složky mezd a složky nepřítomnosti.

Rozšíření importu se týká hned několika složek. Zaprvé, pro zaměstnance pracující na dohody konané mimo pracovní poměr využijete načtení složek pro odměny za tyto dohody, a to složky DO3 a DO4. Zadruhé jsme rozšířili import o načtení příplatku za směnnost pomocí složky mzdy P10. Zatřetí, při importu nepřítomností, které navazují na nepřítomnost z předchozího měsíce, se správně označí pole Navazuje. Začtvrté, náhradu za svátek již můžete naimportovat i za část dne, a to prostřednictvím složky nepřítomnosti VO2. A zapáté, složku mzdy CO1 Časová mzda již můžete naimportovat i pro pracovní poměr s druhem mzdy Bez úvazku.

# OSTATNÍ

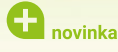

Pokud pravidelně tisknete některé sestavy společně, nyní to zvládnete jedním povelem. Umožní Vám to nová funkce Svázané sestavy, kterou využijete například pro Mzdový list a jeho přílohy.

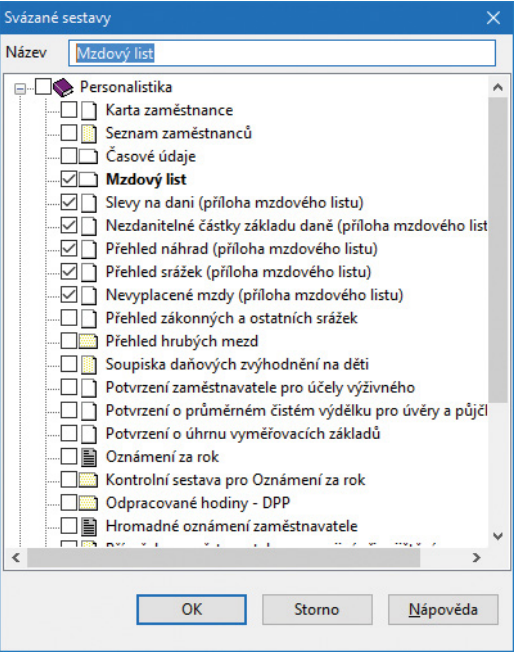

Přímo v tomto dialogovém okně si stačí označit ty sestavy, které si přejete tisknout společně

# **Q** jak?

Na dialogovém okně Tisk zvolte sestavu, ke které budete chtít přidat k tisku další, a přes pravé tlačítko myši klikněte na povel Vytvořit svázanou sestavu, příp. na ikonu Svázání sestav v pravém horním rohu dialogového okna. V zobrazeném dialogovém okně si můžete strom svázaných sestav pojmenovat dle vlastní potřeby a následně zvolit, které tiskové sestavy se mají k té hlavní připojit. V rámci svázaných sestav zůstávají u jednotlivých sestav zachovány i parametry tisku. Až výběr dokončíte, všechny zatržené sestavy se přesunou do sekce Oblíbené a svázané sestavy.

Dialogové okno Svázané sestavy slouží i pro pozdější úpravy vazeb mezi sestavami. Vyvoláte jej povelem Upravit svázání sestav z místní nabídky nebo ikonou.

# **e**novinka

Vytváření PDF souborů se nyní provádí přímo z programu PAMICA. Tento způsob nahradil původní tisk pomocí tiskárny STORMWARE PDF Printer, nastavení exportu se však z této tiskárny převzalo.

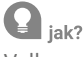

Volbu pro nastavení PDF exportu naleznete v dialogovém okně Tisk ve výklopném seznamu u tlačítka PDF. Nově můžete využít například funkci Připojit k existujícímu souboru, která připojí exportovaný dokument k již existujícímu souboru nebo v případě hromadného exportu spojí všechny dokumenty do jednoho souboru. U svázaných tiskových sestav se vytvoří pro každý záznam jeden soubor, jak v případě exportu jednoho záznamu, tak při hromadném exportu.

Při volbě Odeslat PDF e-mailem, resp. Odeslat vše e-mailem se vytvoří PDF soubor pro každý záznam samostatně a odešle se dle provedeného nastavení. Svázané sestavy se při stejné volbě připojí do jednoho souboru s hlavní sestavou.

| Tisk                                                                                                    |                                                                                                    |                                                                                                    |                                 |                           |  |
|----------------------------------------------------------------------------------------------------|----------------------------------------------------------------------------------------------------|----------------------------------------------------------------------------------------------------|---------------------------------|---------------------------|--|
| sk Tiskárna Sestava A4                                                                                       | Vyberte tiskovou se                                                                                                    | stavu [                                                                                                    | • • • •                         |                           |  |
| Iskima Tiskima<br>copie<br>Istum tisku<br>Tisk RC se souhlasem<br>Tisk RC vidy<br>Netisknout RC              | Medy Viplatni last Kniha dechády Viplatni pasky Viplatni pasky Viplatni pasky Viplatni pasky Disketni viplatni ce salo Viplatnice salo Viplatnice salo Viplatnice salo Viplatnice salo Viplatnice halo Viplatnice halo Piehled medd Piehled medd Piehled dokd Piehled dokd Piehled dokd Piehled dokd Piehled ojstab Piehled ojstab Soupis socialmo Soupis socialmo Soupis so dan z p | Avery Keyler Korlan dechafely Kalha dechafely Vipitetin parka Vipitetin parka Vipitetin medd Vipitetin medd Vipitetin medd Vipitetin medd Vipitetin medd Vipitetin medd Pitetietid medd Vipitetin Pitetietid decke Pitetietid decke Pitetietid decke Pitetietid copitatehin parkateni Soupis safarothnho parkateni Soupis safarothnho parkateni |                                 |                           |  |
| ýplatní list zaméstnance, ve kterém je<br>okud má zaméstnance více pracovních<br>orméty.<br>Nahled Vyšisknov | Soupis schlavbin<br>Soupis schlavbin<br>Soupis o dani z p<br>Kontrolni sestavy<br>weden způsob výpočtu mzdy<br>poměrů, je vyevolena tiskovů                                                                                                    | ho pojištění<br>o pojištění<br>říjímu<br>vybraného zaměstnar<br>sestava Výplatní list s<br>PDF -<br>Exportovat do                                                                                                    | ouhrnně za vše<br>Storno<br>PDF | chny pracovní<br>Nápověda |  |
| Nastavení tisku PD                                                                                           | )F                                                                                                    | Odeslat PDF e-n<br>Odeslat PDF pře                                                                                                    | nailem<br>s datovou schr        | ánku                      |  |
| souborů si můžete                                                                                            | e změnit<br>očoné                                                                                                    | Exportovat vše o<br>Odeslat vše e-m                                                                                                    | io PDF<br>ailem                 |                           |  |
|                                                                                                    | acene                                                                                                    | Nastavení PDF                                                                                                    |                                 |                           |  |
| na obrazku                                                                                                   |                                                                                                    | Elektronický po                                                                                                    | dpis                            |                           |  |

Nastavení PDF exportu je nyní samostatné pro každý produkt společnosti STORMWARE.

# 🔁 novinka

Při připojování PDF souboru je možné definovat řazení vytvářeného souboru Nahoru nebo Dolů.

# **Q** jak?

V nastavení PDF u možnosti Připojit k existujícímu souboru vyberete požadovanou volbu.

# 🔒 novinka

Nově je možné v agendě Účetní jednotky zadat vícemístné PSČ, a to pro ty účetní jednotky, které mají sídlo či provozovnu v jiném státě než v ČR.

# **Q** jak?

Do formuláře agendy jsme doplnili pole Stát. Pomocí tlačítka se třemi tečkami se přepnete do agendy, kde je možné zadat příslušný stát, ve kterém má účetní jednotka sídlo. Po jeho uložení a přenesení do agendy Účetní jednotky je možné zadat až 15místné PSČ, a to případně i pro provozovnu účetní jednotky.

# 🔒 novinka

Odesíláte-li hromadně například výplatní pásky, jistě využijete pro kontrolu e-mailů a jejich příloh novou agendu E-maily k odeslání.

Nabídku **Soubor/Datová komunikace** jsme rozšířili o novou agendu **E-maily k odeslání**. Agenda obsahuje přehled e-mailů, které čekají na odeslání pomocí poštovního klienta SMTP a které ještě před tím chcete zkontrolovat.

# **Q** jak?

Při odesílání emailů pomocí povelů **Odeslání PDF e-mailem**, **Odeslat vše e-mailem** je nyní možné zvolit volbu **Uložit do agendy E-maily k odeslání** (volba bude aktivní pouze v případě nastavené složky pro uložení příloh v agendě Uživatelské nastavení v sekci E-mailové služby). E-maily se následně přenesou do nové agendy, ve které je můžete zkontrolovat a pak také rovnou odeslat povelem Odeslat u příslušného e-mailu, případně hromadně povelem Odeslat vše z nabídky Záznam. V tom okamžiku se e-maily přesunou do agendy Odeslané e-maily, díky které se můžete ujistit, že se opravdu úspěšně odeslaly.

🕒 novinka

V programu PAMICA jsme aktualizovali číselník kódů bank.

# INSTALACE VERZE ZÁŘÍ 2017

Novou verzi programu PAMICA doporučujeme nainstalovat do stejného adresáře, v jakém máte nainstalovanou jeho předchozí verzi. Použijte buď instalaci staženou ze Zákaznického centra, nebo instalaci z CD.

Budete-li potřebovat pomoci s instalací nové verze programu PAMICA, neváhejte kontaktovat naši zákaznickou podporu:

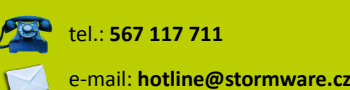

V průběhu instalace budete vyzváni k vyplnění instalačního čísla. Pokud jste používali verzi Leden 2017, mělo by toto číslo být předvyplněno. V případě, že se číslo nenačte automaticky, vyplňte jej ručně.

#### Instalační číslo naleznete:

- na potvrzení o licenci a zákaznické podpoře, které bylo přiloženo k daňovému dokladu o koupi licence k programu PAMICA 2017 (nebo 2018), resp. o koupi souboru služeb SERVIS 2017 (nebo 2018) k tomuto programu,
- V ve svém profilu v Zákaznickém centru na **www.stormware.cz/zc** v sekci Licence.

Pokud vlastníte přídavné síťové a nesíťové licence, najdete na odkazovaných místech i čísla k těmto licencím.

Při jakýchkoliv pochybnostech o platnosti instalačního čísla/čísel kontaktujte naše obchodní oddělení (tel.: **567 112 612**, e-mail: **expedice@stormware.cz)**.

JIHLAVA, Za Prachárnou 4962/45, tel.: 567 112 612, e-mail: info@stormware.cz | **PRAHA**, U Družstva Práce 94, tel.: 224 941 057, e-mail: praha@stormware.cz | **BRNO**, Vinařská 1a, tel.: 541 242 048, e-mail: brno@stormware.cz | **OSTRAVA**, Železárenská 4, tel.: 596 619 939, e-mail: ostrava@stormware.cz | **HRADEC KRÁLOVÉ**, Hradební 853/12, tel.: 495 585 015, e-mail: hradec@stormware.cz | **PLZEŇ**, Kollárova 355/11, tel.: 371 650 333, e-mail: plzen@stormware.cz | **OLOMOUC**, Šlechtitelů 21, tel.: 588 003 300, e-mail: olomouc@stormware.cz | **www.pamica.cz**